## 《卡巴斯基安裝步驟》-WINDOW

## ※ 請先移除電腦中的舊版卡巴斯基再進行安裝 ※ 下方為安裝步驟,可點此直接觀看<u>「如何啟動產品授權」</u>

1.

| 名稱               | 修改日期            |
|------------------|-----------------|
| 📕 agent          | 2022/2/24 14:51 |
| 🗊 bases.cab      | 2022/1/14 22:35 |
| 🜗 cleaner.cab    | 2022/1/14 22:42 |
| incompatible.txt | 2022/1/14 22:48 |
| 🔊 installer.ini  | 2022/1/14 14:25 |
| kes_win.kud      | 2022/1/14 22:37 |
| 鯞 kes_win.msi    | 2022/1/14 22:43 |
| 鯞 klcfginst.msi  | 2022/1/14 22:41 |
| ksn_zh-Hant.txt  | 2022/1/14 21:52 |
| license txt      | 2022/1/14 21.52 |
| 候 setup_kes.exe  | 2022/1/14 22:41 |
|                  |                 |

## 2.

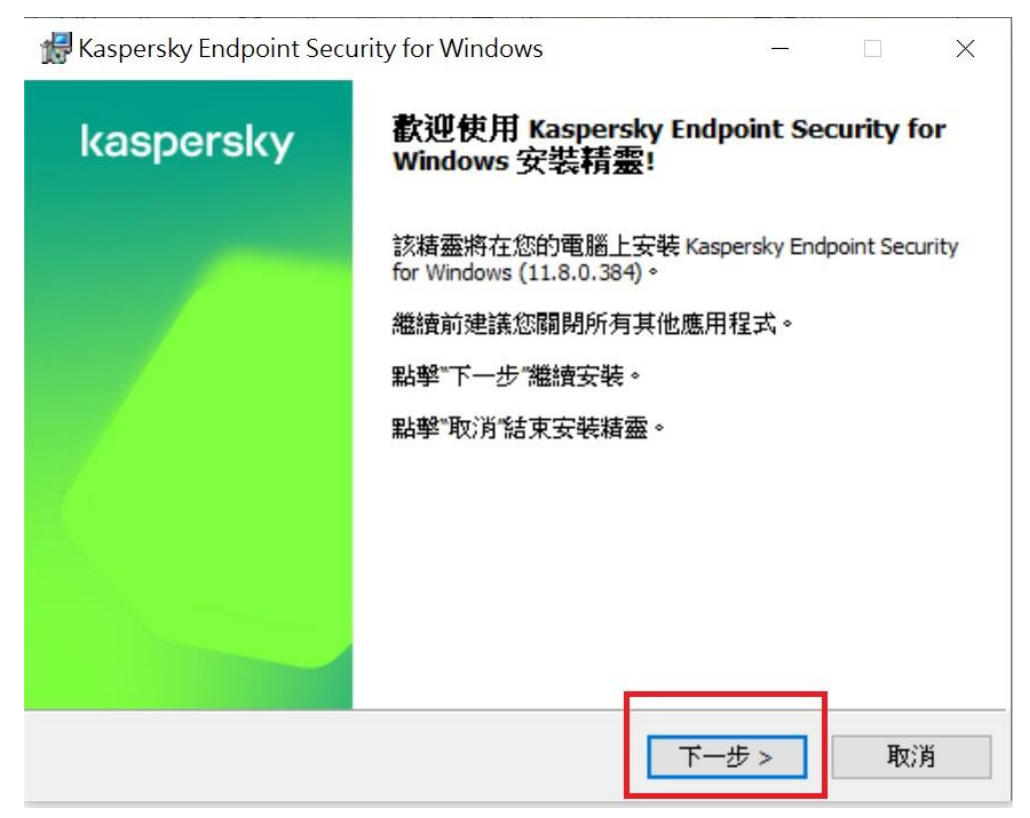

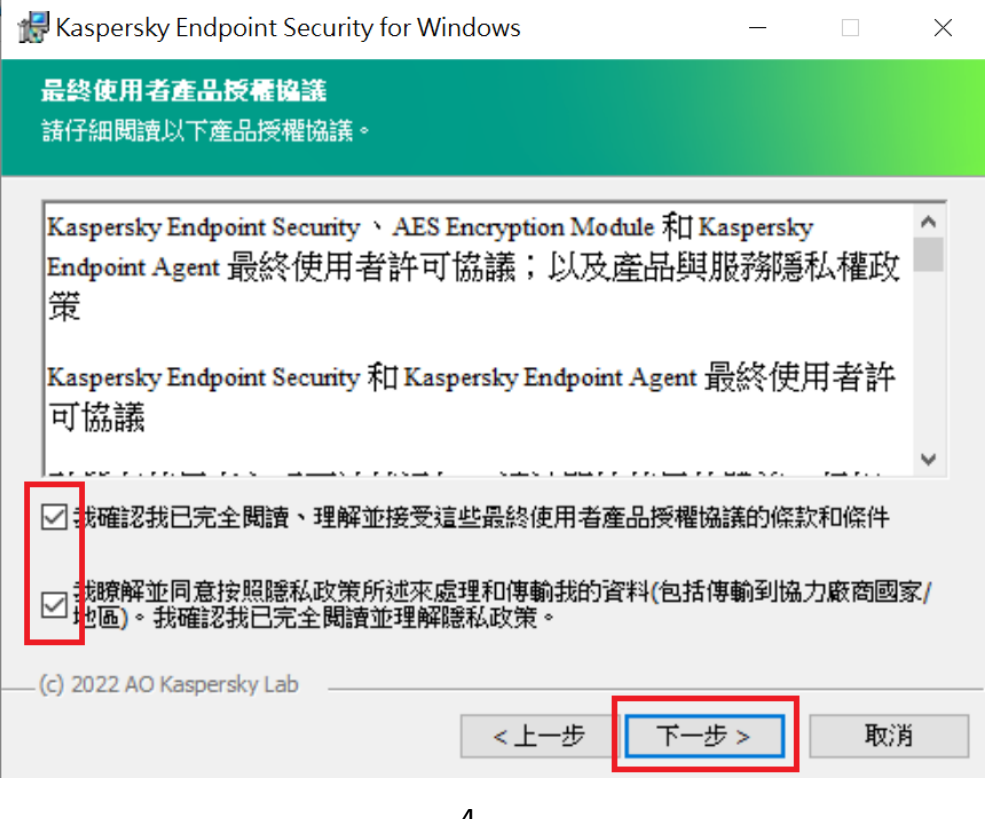

4.

| 🕌 Kaspersky Endpoint Security for Windows                                                                                                    | _    |       | × |
|----------------------------------------------------------------------------------------------------|------|-------|---|
| <b>自訂安裝</b><br>請選取您要安裝的程式功能。                                                                                                    |      |       |   |
| Kaspersky Endpoint Security for Windows<br>應用程式內核,包括掃描工作<br>進階威脅防護<br>開鍵威脅防護<br>算業和加密<br>Detection and Response<br>網路代理連線器 Kaspersky Endpoint Security for Windows 為您的電腦提供全面的防<br>不同威脅(病毒、網路攻擊、網路釣魚、資料洩漏等)的入侵。 | 護,能! | 夠抵御各種 |   |
| 該功能的安裝需要 59 MB 的硬碟磁碟機空間,已選取其 7 個子功<br>中的 5 個,這些子功能的安裝需要 152 MB 的硬碟磁碟機空間。                                                                                                    | 能    | 磁碟    |   |
| (c) 2022 AO Kaspersky Lab<br>説明 重設 <上一步 下一步                                                                                                    | >    | 取消    | Ě |

5.

| 🛃 Kaspersky Endpoint Secu                                                                                   | urity for Windows – 🗆 🗙         |  |  |  |  |
|----------------------------------------------------------------------------------------------------|---------------------------------|--|--|--|--|
| <b>準備安裝</b><br>請確認您準備好安裝程式。                                                                                 |                                 |  |  |  |  |
| 點擊"安裝"開始安裝。若要檢視或變更任何安裝設定,請點擊"上一步"。點擊"取消"可<br>結束精靈。<br>注意: 奈凡安裝期眼徑吸載網際網路速線可能会中際: • 並且可能顯示佐業系統通知。             |                                 |  |  |  |  |
| 指注意!Kaspersky Endpoint Security for Windows 將在 Kaspersky Endpoint Security     for Windows 安裝期間被移除,其設定將被移轉。 |                                 |  |  |  |  |
| 電腦內有舊版Kaspersky者會出出                                                                                         | 現此訊息;已移除舊版再裝新版Kaspersky者不會出現此訊息 |  |  |  |  |
| 🗌 確保與 Citrix PVS 相容 (這                                                                                      | 僅在使用 Citrix PVS 時有必要)           |  |  |  |  |
| 程式安裝完成後的建議動作                                                                                                | :<br>至系統變數 %PATH%               |  |  |  |  |
| (c) 2022 AO Kaspersky Lab                                                                                   |                                 |  |  |  |  |
|                                                                                                    | <上一步 安装 取消                      |  |  |  |  |
|                                                                                                    | 6.                              |  |  |  |  |
| 🛃 Kaspersky Endpoint Secu                                                                                   | urity for Windows – 🗆 🗙         |  |  |  |  |
| kaspersky                                                                                                   | 已完成應用程式安裝精靈。                    |  |  |  |  |
|                                                                                                    | 安裝精靈已成功完成。                      |  |  |  |  |
|                                                                                                    |                                 |  |  |  |  |
|                                                                                                    |                                 |  |  |  |  |
|                                                                                                    |                                 |  |  |  |  |
|                                                                                                    |                                 |  |  |  |  |
|                                                                                                    |                                 |  |  |  |  |
|                                                                                                    |                                 |  |  |  |  |
|                                                                                                    |                                 |  |  |  |  |
|                                                                                                    | 完成                              |  |  |  |  |
|                                                                                                    | 7. 請重開機                         |  |  |  |  |
| 8. 若無出現                                                                                                    | 8.    若無出現下方圖示,請自行開啟 Kaspersky  |  |  |  |  |

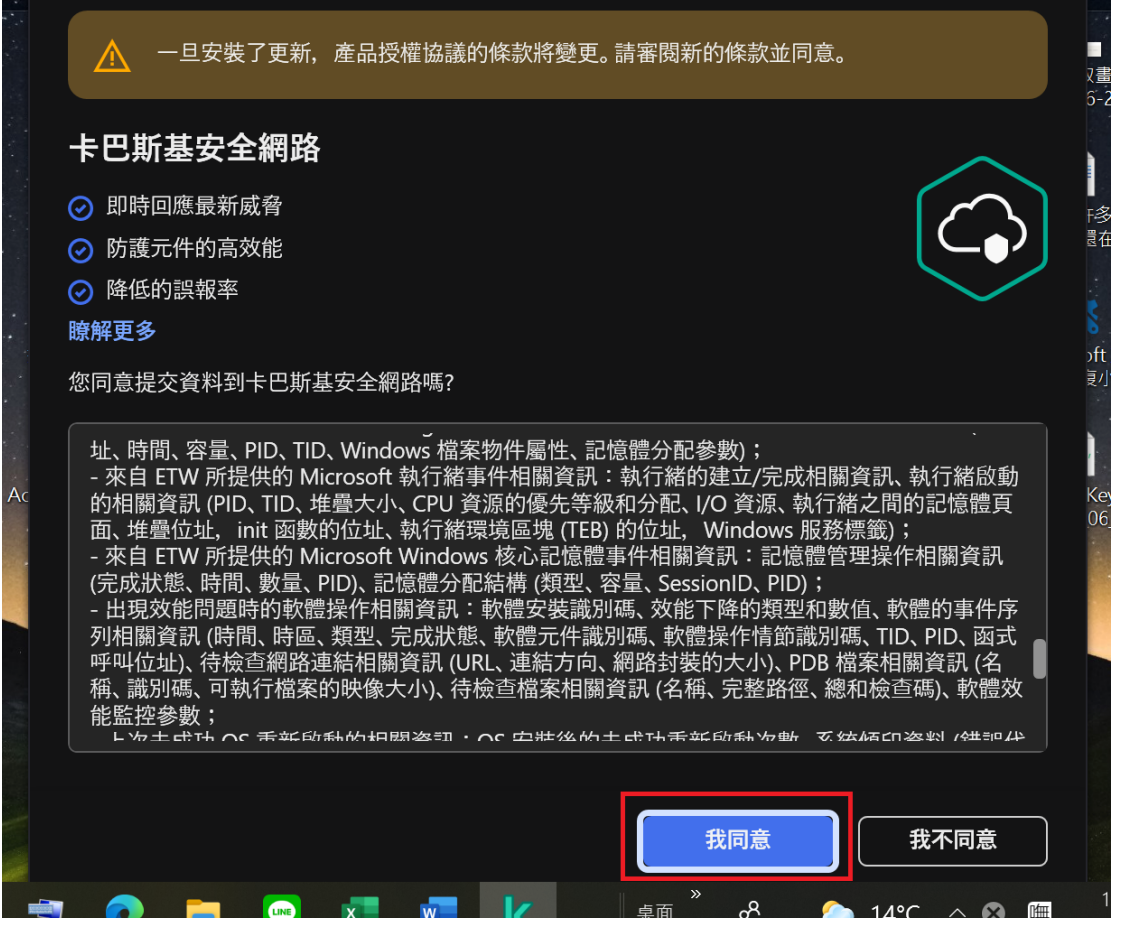

## 9. 開啟 Kaspersky,請確認版本(左下)及產品授權(下圖為已成功授權)

| Kaspersky<br>Endpoint Security |                                                          |
|--------------------------------|----------------------------------------------------------|
| 日 正在監控                         | Kaspersky Endpoint Security 的 工作站和檔案伺服 A                 |
| <b>②</b> 安全                    |                                                          |
| <b>ジ</b> 更新                    | <b>正式版授權 用於 3000 台電腦</b><br>防護,安全控制                      |
|                                | 341剩餘天數 直到產品授權到期。                                        |
| ♀ 產品授權 ◆●●                     | 日前前         到期           2020/1/3         2023/2/1 08:00 |
|                                |                                                          |
|                                | 續約產品授權<br>造訪線上商店額約產品授權。<br>使用新產品授權的動產用程式                 |
| 版本:<br>11.8.0.384              | 設動 Kaspersky Endpoint Security 啟動精靈。                     |

「如何啟動產品授權」

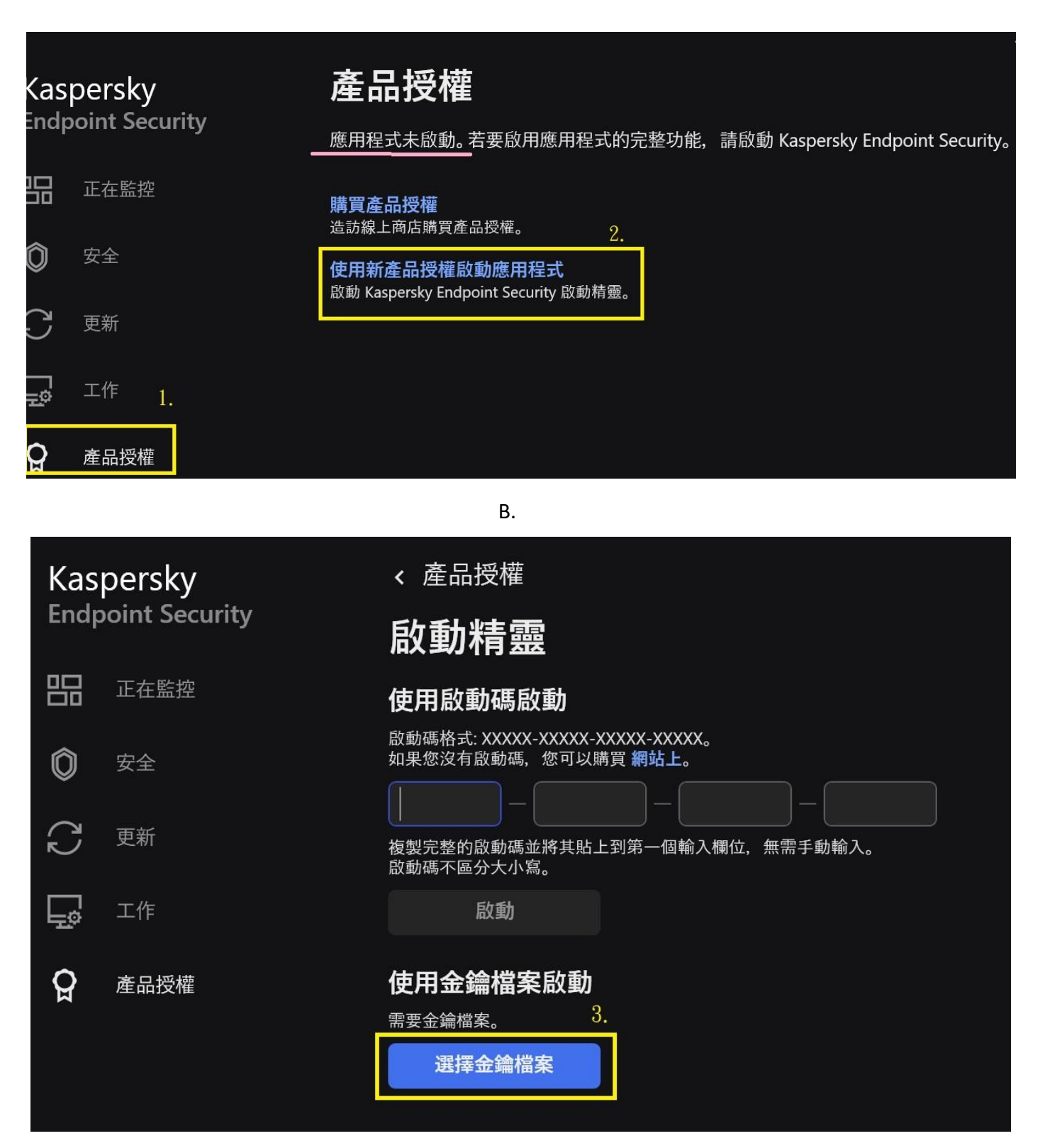

C.

| < 使用金<br>金鑰檔案:        | 2鑰檔案啟動                                 | ? — □ ×<br>4.<br><b>瀏覽</b><br>「5751798F. key」這個金鑰檔 |
|-----------------------|----------------------------------------|----------------------------------------------------|
|                       | D.                                     |                                                    |
| < 使用金錢                | 輪檔案啟動<br>                              | ? – L                                              |
| 金鑰檔案:                 | \5751798F.key                          | 瀏覽                                                 |
| Kaspe<br>器            | ersky Endpoint Security 的 工作站和         | 1檔案伺服                                              |
| <b>正式版授</b><br>防護,安全推 | <b>を權 用於 3000 台電腦</b><br><sup>空制</sup> |                                                    |
| 336剩餘3                | E數 直到產品授權到期。                           |                                                    |
| 已啟動<br><b>2020/1/</b> | /3                                     | <sub>到期</sub><br>2023/2/1 08:00                    |
| 啟                     | 動 5.                                   | 1EF8-000451-5751798F                               |

Ε.

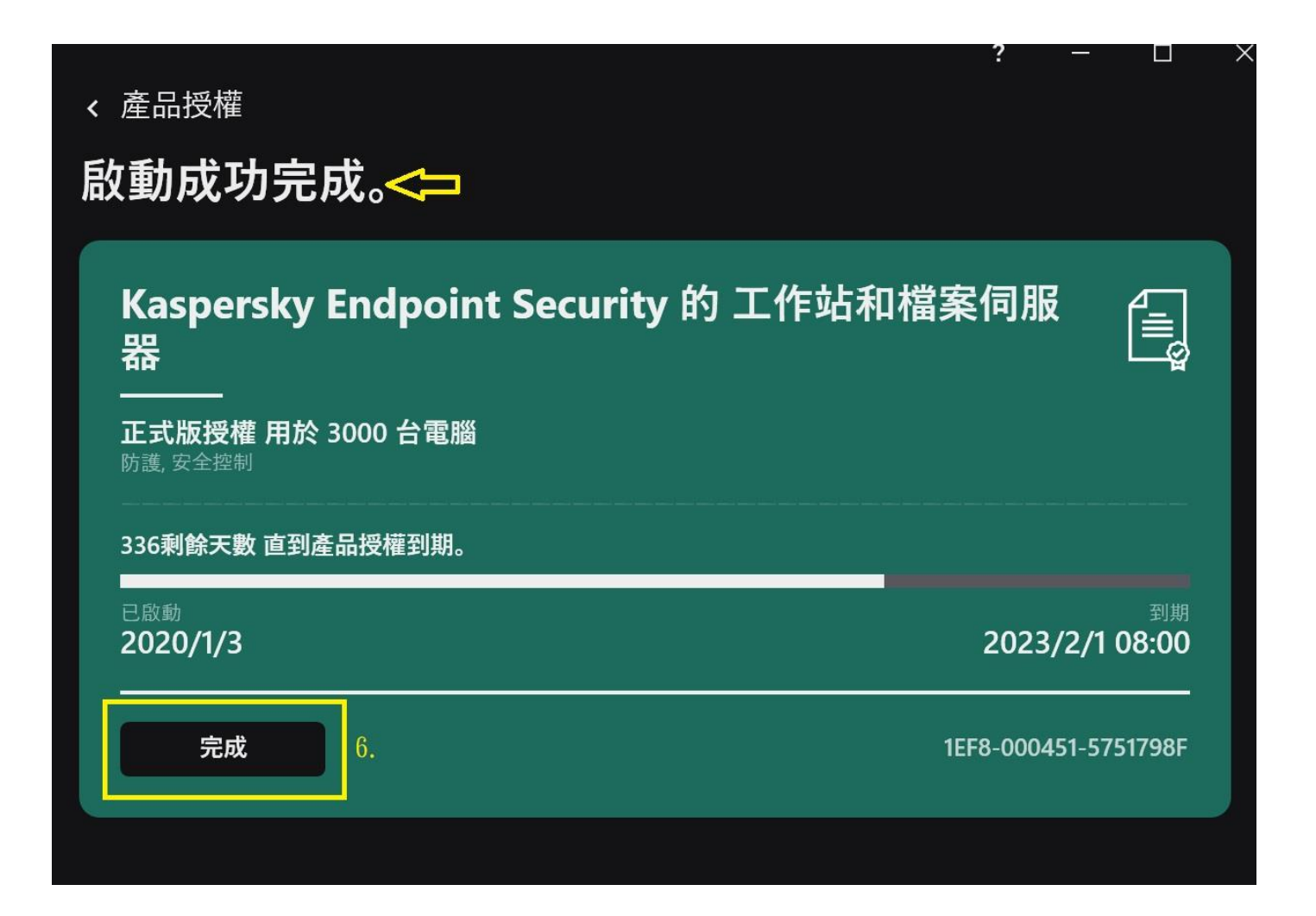